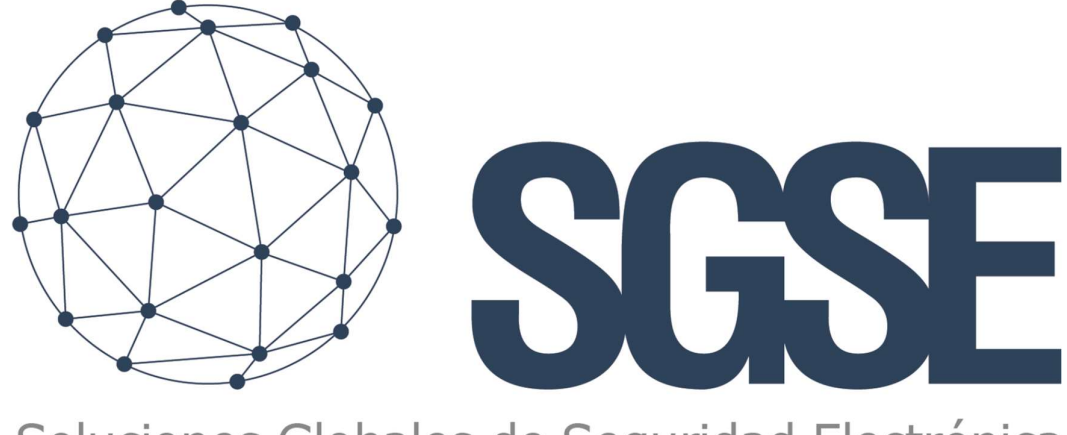

## Soluciones Globales de Seguridad Electrónica

# **MONITOR INTELION**

Installation manual

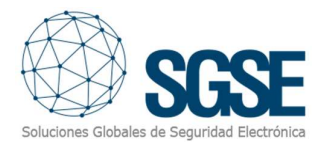

### Contents

| 1 | . Document versions                         | . 2 |
|---|---------------------------------------------|-----|
| 2 | . Introduction                              | . 3 |
| 3 | . Arquitecture                              | .4  |
| 4 | . Installation                              | . 6 |
| 5 | . Configuration                             | . 9 |
|   | Configuration in XProtect Management Client | . 9 |

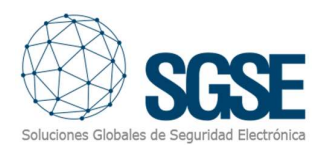

## 1. Document versions

| Version | Date    | Author | Version description |
|---------|---------|--------|---------------------|
| 1.0     | 02/2024 | CLL    | First version       |
|         |         |        |                     |
|         |         |        |                     |
|         |         |        |                     |
|         |         |        |                     |
|         |         |        |                     |
|         |         |        |                     |
|         |         |        |                     |
|         |         |        |                     |

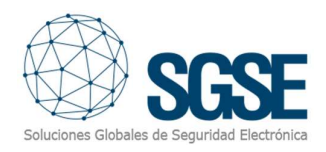

## 2. Introduction

The Intelion Monitor Plugin for XProtect allows you to select pre-defined alarm definitions in the XProtect Management Client for monitoring. When one of these alarms is triggered, it exports the video from the associated cameras.

It connects to the Intelion API to choose the destination directories for the video and generates events associated with export tasks upon initiation, completion, or in case of an error.

In addition to the video, it generates the corresponding file with metadata associated with the alarm, such as the time, camera, and alarm details.

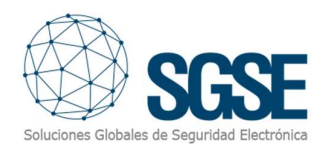

## 3. Arquitecture

The integration consists of three main elements: the XProtect plugin (Milestone), the video export service, and the database through which both are coordinated.

The plugin registers alarms to be monitored, video export profiles, and the destination directory in the database.

The service reads alarm definitions from the database to monitor and listens for new alarms from XProtect. When an alarm arrives that is within the monitored list, it generates a new video export task to execute.

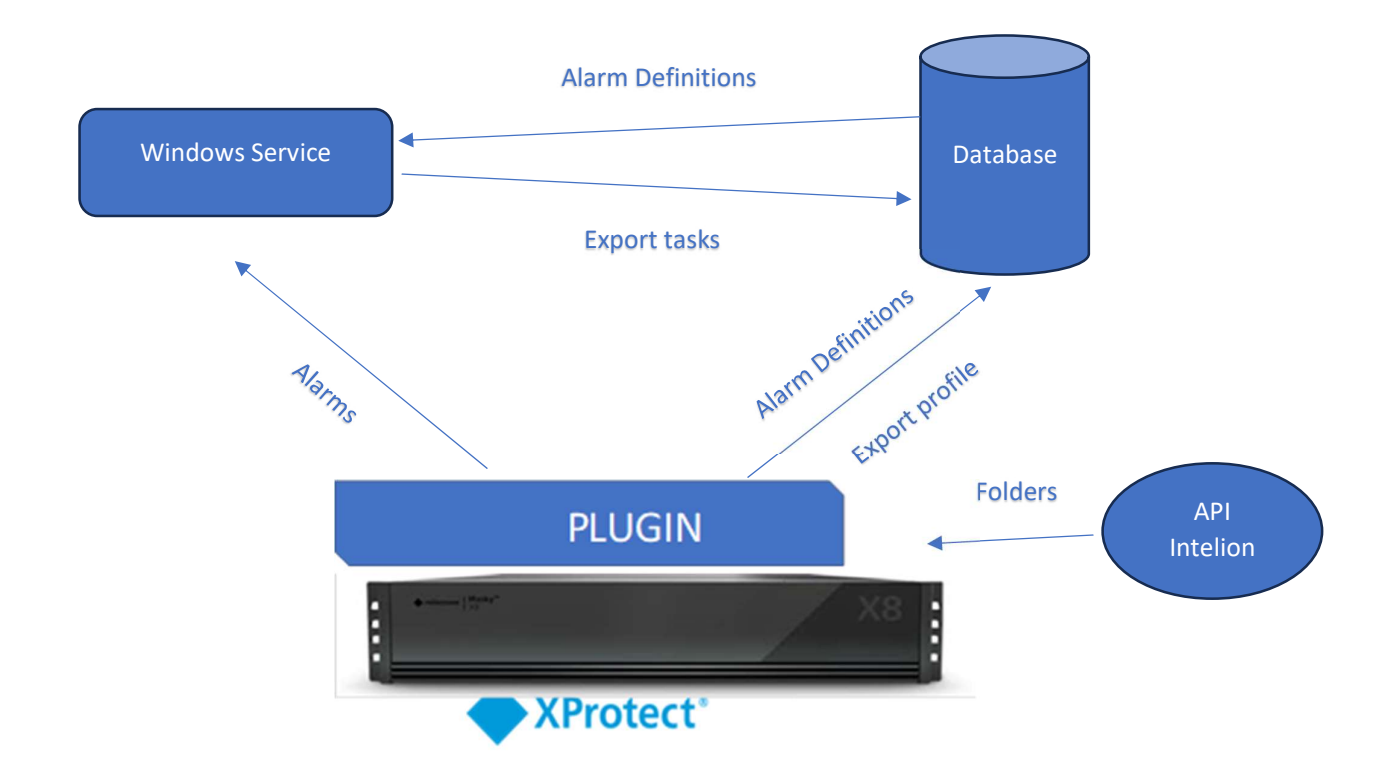

The Windows service performs three main tasks:

- Listens to triggered alarms in XProtect and generates associated video export tasks.

- Executes export tasks after a pre-configured time interval, allowing XProtect to complete the video indexing process before the request.

- In case of an error in the export task, there is a process that retries the task up to three times before marking it as failed.

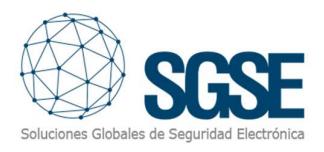

The XProtect plugin allows visualization of video export tasks stored in the database through the Management Client application. Tasks are categorized as follows for filtering:

- Tasks within the waiting period and tasks currently being executed, with real-time progress updates.
- Successfully completed tasks that finished video file export and generated the corresponding metadata JSON.
- Erroneous tasks, including a descriptive error message that caused the task to stop and the number of retries.

Upon completing the video file export process, the integration service will generate a JSON file as a token with the same name (a GUID) as the AVI or MKV video file.

The JSON file will contain the following metadata to facilitate indexing within the Intelion system:

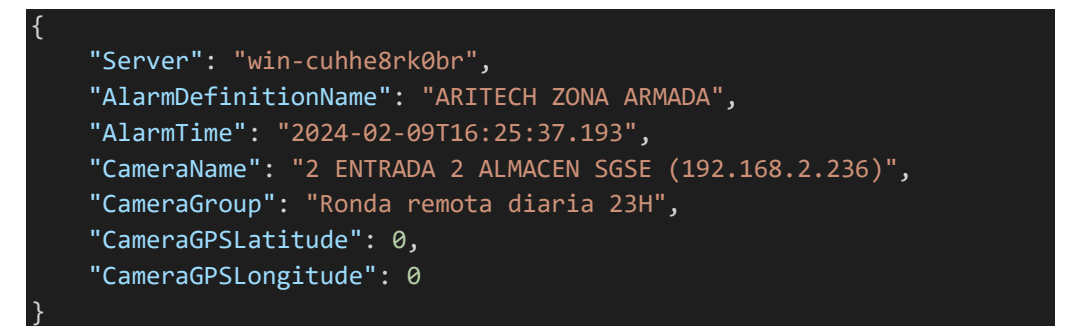

- Server: Name of the XProtect server that generated the video file.

- **AlarmDefinitionName:** Name of the alarm definition configured in XProtect Management Client that triggered the alarm.

- AlarmTime: DateTime of the moment when the alarm occurred.
- CameraName: Name of the camera that recorded the exported video.
- CameraGroup: Name of the camera group that recorded the exported video.
- CameraGPSLatitude: Latitude of the camera's position for geolocation.
- CameraGPSLongitude: Longitude of the camera's position for geolocation.

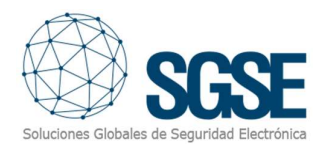

## 4. Installation

The installation of the plugin is simple; the configurator needs to execute the "IntelionMonitorPlugin.msi" file and follow the instructions that appear on the screen.

On the first screen, click "Next >".

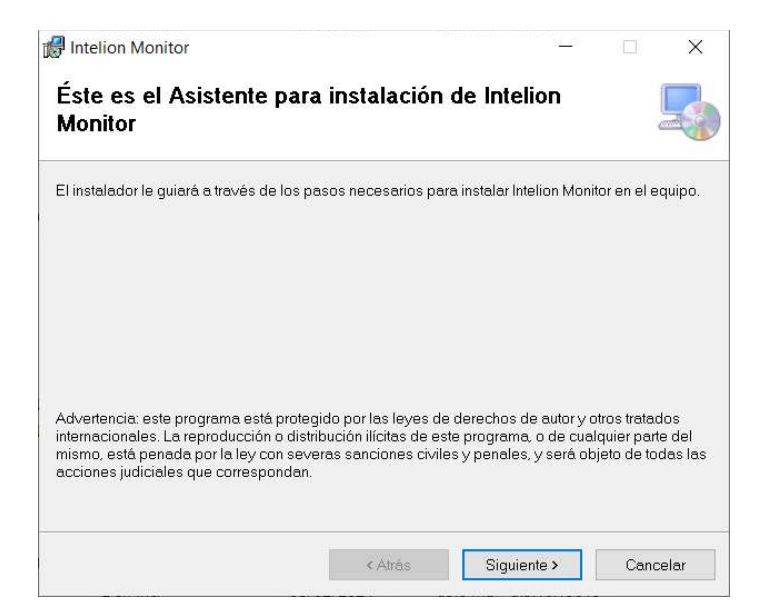

On the next screen, it will be possible to modify the installation directory and install the software for multiple users or the current user.

| eleccionar carpeta d                                                                       | e instalación                       |               |              | 5     |
|--------------------------------------------------------------------------------------------|-------------------------------------|---------------|--------------|-------|
| instalador instalará Intelion Monit                                                        | or en la siguiente carpeta.         |               |              |       |
| ara instalarlo en esta carpeta hag<br>ic en "Examinar".                                    | a clic en "Siguiente". Para instala | rlo en una ca | rpeta distin | ta ha |
| <u>C</u> arpeta:                                                                           |                                     |               |              |       |
| C:\Program Files\Milestone\MIP                                                             | Plugins\IntelionMonitor\            |               | Examinar     |       |
|                                                                                            |                                     | Es            | oacio en di  | isco  |
|                                                                                            |                                     |               | e equipo:    |       |
| Instalar Intelion Monitor sólo para                                                        | este usuario o para todos los us    | uarios de est |              |       |
| Instalar Intelion Monitor sólo para                                                        | este usuario o para todos los us    | uanos de est  |              |       |
| Instalar Intelion Monitor sólo para                                                        | este usuario o para todos los us    | uanos de est  |              |       |
| Instalar Intelion Monitor sólo para<br>Para todos los usuarios<br>O Sólo para este usuario | este usuario o para todos los us    | uanos de est  |              |       |

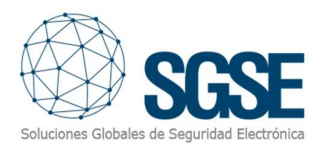

#### On the subsequent screen, confirm the installation:

| 🛃 Intelion Monitor                                                    | 11 <u></u> 31 |     | ×      |
|-----------------------------------------------------------------------|---------------|-----|--------|
| Confirmar instalación                                                 |               |     | 5      |
| El instalador está listo para instalar Intelion Monitor en el equipo. |               |     |        |
| Haga clic en "Siguiente" para iniciar la instalación.                 |               |     |        |
|                                                                       |               |     |        |
|                                                                       |               |     |        |
|                                                                       |               |     |        |
|                                                                       |               |     |        |
|                                                                       |               |     |        |
|                                                                       |               |     |        |
|                                                                       |               |     |        |
|                                                                       |               |     |        |
| < Atrás Sig                                                           | juiente >     | Car | ncelar |

The installer will request administrator permissions. The configurator must accept, and the installation will continue, displaying a progress bar.

| Intelion Monitor                         |                        | 2 <u>—</u> 3           |              |
|------------------------------------------|------------------------|------------------------|--------------|
| Instalación completada                   |                        |                        | 5            |
| ntelion Monitor se ha instalado correcta | mente.                 |                        |              |
| Haga clic en "Cerrar" para salir.        |                        |                        |              |
|                                          |                        |                        |              |
|                                          |                        |                        |              |
|                                          |                        |                        |              |
|                                          |                        |                        |              |
|                                          |                        |                        |              |
|                                          |                        |                        |              |
| Utilice Windows Update para comproba     | ar cualquier actualiza | ción importante de .NE | T Framework. |
|                                          |                        |                        |              |
|                                          |                        |                        |              |

Once the installation process is complete, the wizard will show the following screen:

The configurator should click "Close," and the installation process will have concluded successfully.

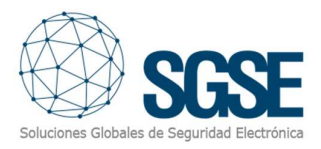

#### If installed correctly, the Xprotect Management Client will display the following screen:

| The Intelion plugin is a Video and Audi<br>agencies and other public or private o<br>fraction of the usual, by automating th<br>generated in surveillance, recordings                         | o analyzer for law enforcement, government & intelligenci<br>rganizations, that reduces investigation and analysis time<br>e tasks of reviewing and documenting video, audio and in<br>or social media analysis operations. |
|----------------------------------------------------------------------------------------------------|----------------------------------------------------------------------------------------------------|
| The Intelion plugin is a Video and Audi<br>agencies and other public or private o<br>fraction of the usual, by automating th<br>generated in surveillance, recordings of<br>UID para licencia | o analyzer for law enforcement, government & intelligenci<br>rganizations, that reduces investigation and analysis time<br>e tasks of reviewing and documenting video, audio and in<br>or social media analysis operations. |

The configurator needs to provide the UID code to SGSE to receive the respective license. Once the license is installed, the plugin will be available:

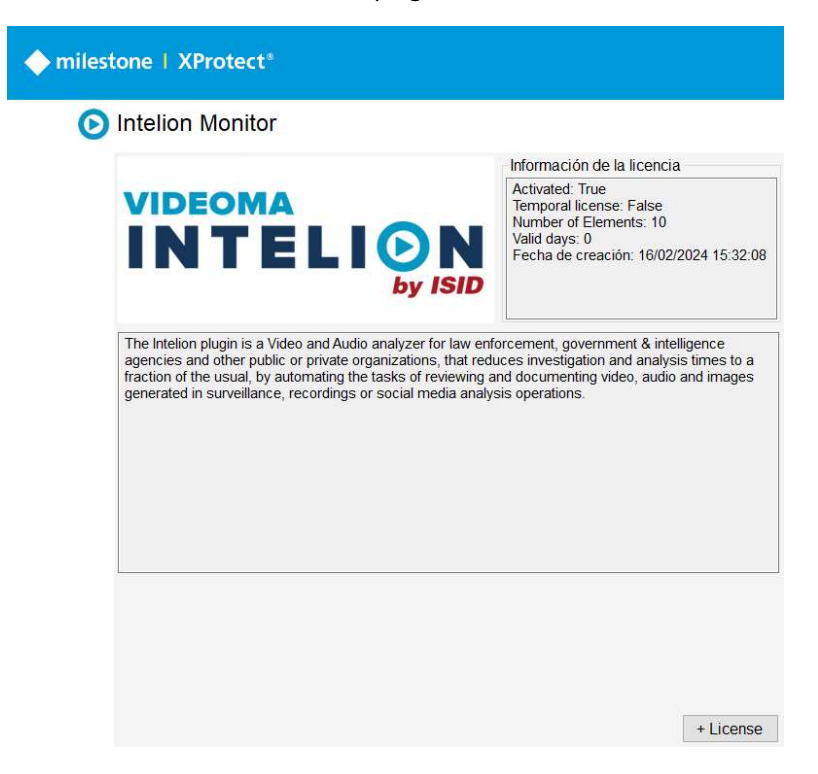

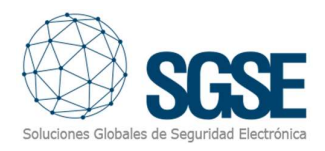

## 5. Configuration

#### Configuration in XProtect Management Client

The configurator will navigate to the Plugins section of MIP.

Firstly, the connection to the database and the XProtect server will be configured.

| Connection string                            |                                |
|----------------------------------------------|--------------------------------|
| Data Source=127.0.0.1;Initial Catalog=Videor | naDB;Integrated Security=True; |
| XProtect Server URL                          |                                |
| https://localhost                            |                                |
| User                                         |                                |
| Videoma                                      |                                |
| Password                                     |                                |
| *****                                        | Save                           |

Secondly, the connection to the Intelion API will be configured.

| Intelion Configuration | □ V2 |      |
|------------------------|------|------|
| URL                    |      |      |
| User                   |      |      |
| Password               |      |      |
|                        |      |      |
|                        |      | Save |

V2 should be selected if the Intelion server has Apirest technology.

**URL:** The address from which data related to the directories assigned to Intelion for sending information is requested.

**User:** User credential with sufficient permissions to establish the connection and retrieve data.

**Password:** Password assigned to the user with sufficient permissions to establish a connection and retrieve data.

Next, the export profile will be configured.

There are two formats, the first being MKV, and the second is AVI. When selecting the desired format, you have the option to incorporate the privacy mask in the export, previously configured from the XProtect system.

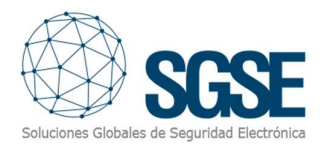

If you have chosen AVI, you can configure the following parameters: Format, audio codec frequency, and include an overlaid image.

After making the appropriate selections, you must choose the time you want to retrieve before and after the alarm trigger. For example, you can retrieve 5 seconds of video before the alarm and 5 seconds after the alarm.

To finish, select one of the directories where the solution will store the video. At this point, you can choose one of the directories obtained from Intelion or select a directory from the server where the application is located (select this option only for testing purposes).

| )<br>MKV                                |           |                     |     |
|-----------------------------------------|-----------|---------------------|-----|
| Include related devic                   | es        | Intel IYUV          | ~   |
| Set privacy m                           | nask      | 8000                | ~   |
|                                         |           | Include overlay ima | age |
|                                         |           | Select.             |     |
| Export Selection<br>Time before alarms: | 00:05     |                     | ŧ   |
| Time after alarms:                      | 00:05     |                     | l\$ |
| Destination folder:                     | C:\Result |                     |     |
|                                         |           |                     | ~   |
|                                         | 0         | R                   |     |
|                                         |           |                     |     |

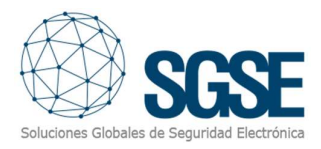

Thirdly, the alarms to be processed will be configured. On the left side, all the alarms enabled in XProtect will appear, and on the right side, you will input the alarms you wish to process.

| Available alarm definitions                          | Monitored alarm definitions  |
|------------------------------------------------------|------------------------------|
| Motion detected on Warehouse<br>Definición de alarma | Definición de alarma Videoma |
|                                                      | >>                           |
|                                                      |                              |

Once the above points are configured, when an alarm associated with the previously configured alarm definitions for monitoring occurs, you can visualize the triggered export tasks, one for each associated camera, in the following list.

| Filters | ending/Runr | iing   |             |           | ed     |         | 0 6      | Error |  |
|---------|-------------|--------|-------------|-----------|--------|---------|----------|-------|--|
| ld      | Alarm       | Camera | Alarm Start | Alarm End | Status | Message | Progress | File  |  |
|         |             |        |             |           |        |         |          |       |  |
|         |             |        |             |           |        |         |          |       |  |
|         |             |        |             |           |        |         |          |       |  |
|         |             |        |             |           |        |         |          |       |  |
|         |             |        |             |           |        |         |          |       |  |

Filters will allow you to view the information in a more comfortable and efficient way.

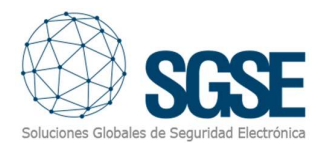

### Configuration in XProtect Smart Client

The integration allows for viewing a previously configured web directly in the XProtect Smart Client.

To do this, go to the configuration section of XProtect Smart Client and navigate to the "VideomaMonitor" section.

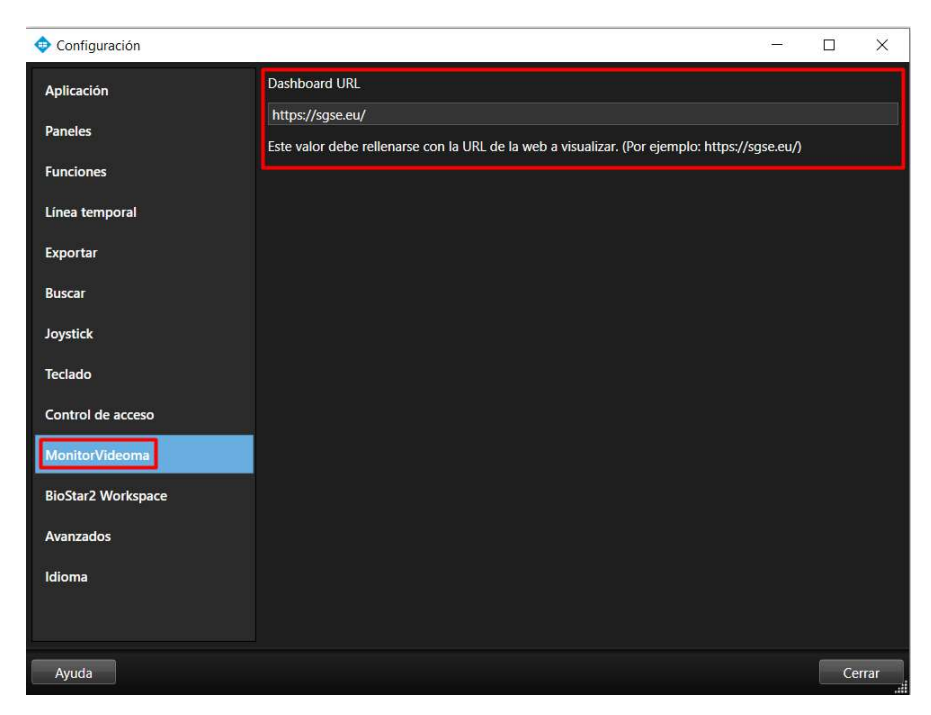

Once the configuration is closed, from the top tab "MonitorVideoma," you can view the configured web.

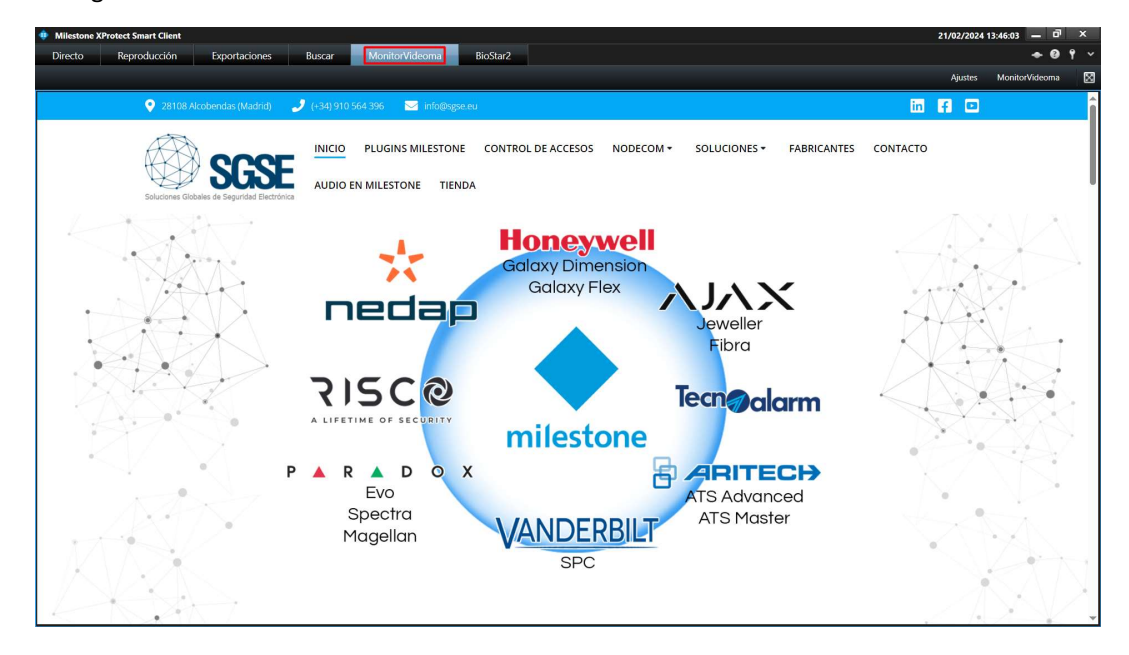

#### XProtect Events

The plugin will also have the following events, which can be used to configure rules.

| Seleccionar un evento                                                                                                    |                                                                                       | ×        |
|----------------------------------------------------------------------------------------------------|---------------------------------------------------------------------------------------|----------|
| Eventos   Hardware   P   Dispositivos   P   Eventos externos   P   Servidores de grabación   P   Otro   P   Intelion Monitor   ExportTaskError (Intel   ExportTaskFinished (In   ServiceError (Intelion In   P   ServiceRecovered (Int   P   P   Analytics Events | lion Monitor)<br>Intelion Monitor)<br>Itelion Monitor)<br>Monitor)<br>telion Monitor) |          |
|                                                                                                    | Aceptar                                                                               | Cancelar |